आफ्नो माबाइलको Play Store को search मा गएर Social Security Fund App टाइप गरी सामाजिक सुरक्षा कोषको मोबाइल एप डाउनलोड गर्न सकिनेछ ।

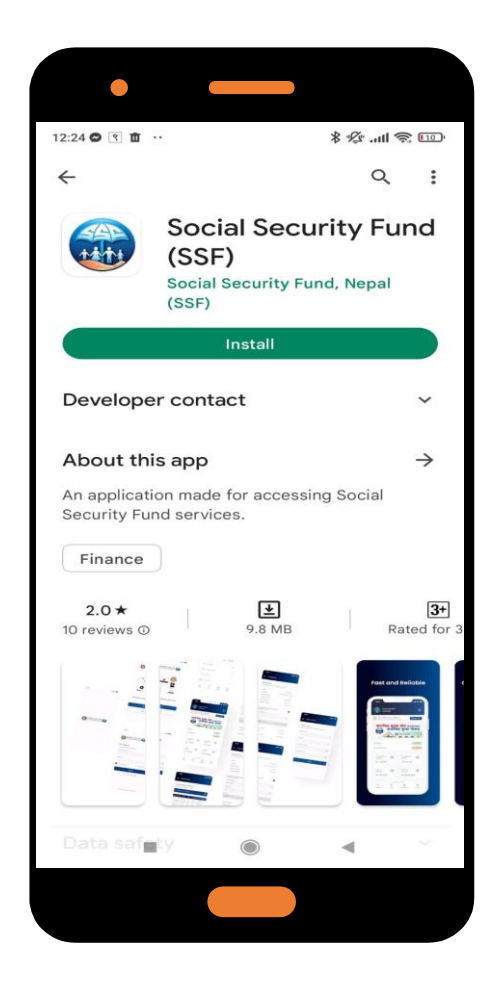

> डाउनलोड गरेर Install गरिसकेपछि Sign up page खुल्छ ।

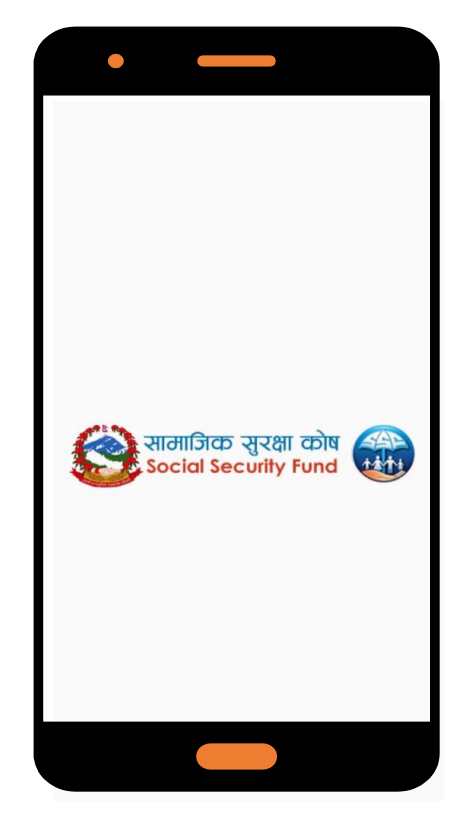

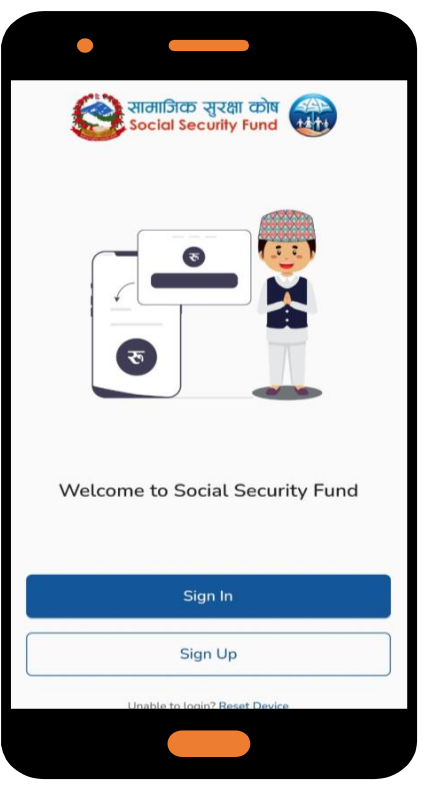

> Sign up मा click गरेर App ले मागे बमोजिमको Field भर्ने र Proceed मा Click गर्ने

| • —                                             |                                                         |
|-------------------------------------------------|---------------------------------------------------------|
| 😂 सामाजिक सुरक्षा कोष 🎆<br>Social Security Fund |                                                         |
| For Registration                                |                                                         |
| Please kindly fill up the form<br>SSFID         | सामाजिक सुरक्षा परिचयत्र पत्र नं.<br>२०७६xxxxxxxxx      |
| Phone Number                                    | सामाजिक सुरक्षा परिचयपत्रमा<br>भएको आधिकारिक मोबाइल नं. |
| Date of Birth (B.S.)                            | सामाजिक सरक्षा प्रतिचरापवमा                             |
| I agree to all the Privacy & Policy             | राजाजवर पुरका नारववननमा<br>उल्लिखत जम्म मिति            |
| Proceed                                         |                                                         |
| Already have an account? Sign In                |                                                         |
|                                                 |                                                         |

> यसरी Proceed मा Click गरिसकेपछि तपाईंको मोबाइलमा OTP आउँछ

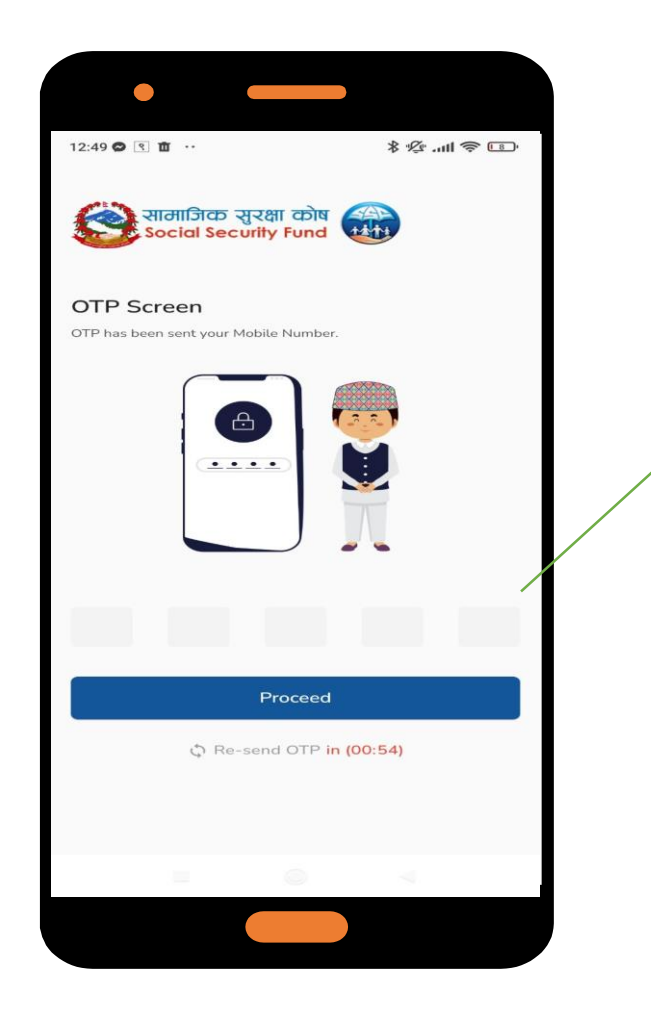

Proceed मा Click गरिसकेपछि Password सेट गर्ने Page खुल्छ र Password सेट गरिसकेछि Sign up मा Click गर्ने तपाईंको मोबाइलामा आएको ४ अड्कको OTP यहाँ हालेर Proceed मा Click गर्ने

| 12:50 9                   | \$ \$\$II \$ ₪         |
|---------------------------|------------------------|
| सामाजिक २<br>Social Sect  | रक्षा कोष<br>wity Fund |
| Set Password S            | creen                  |
| Please enter valid passwo | rd for your account    |
| SSFID                     |                        |
| 20770219782               |                        |
| Phone Number              |                        |
| 9860111837                |                        |
| Password                  |                        |
|                           | ٢                      |
| Confirm Password          |                        |
|                           | ٢                      |
| 6                         |                        |
|                           | Sign Up                |
|                           |                        |
|                           |                        |
|                           |                        |
|                           |                        |

Password सेट गरिसकेछि शुरुको पेजमा आएर Sign in मा Click गर्ने

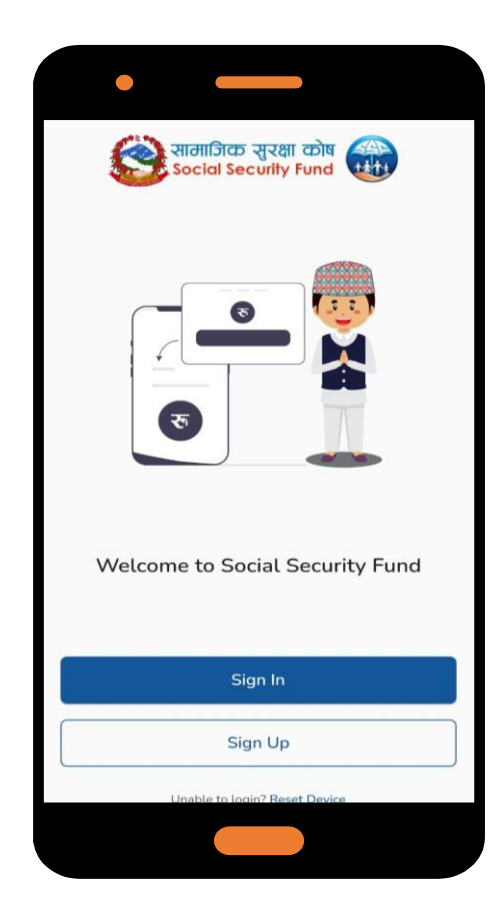

अाफ्नो मोबाइल नं. र Password हालेर Sign in गर्ने

| रामाजिक सुरक्षा कोष 🎆<br>Social Security Fund |
|-----------------------------------------------|
| For Sign In                                   |
| Please kindly fill up the form                |
| Phone Number                                  |
| L.                                            |
| Password                                      |
| 0                                             |
| Forgot Password?                              |
| Sign In                                       |
| 👼 Biometric Login                             |
| Don't have an account? Sign Up                |
|                                               |

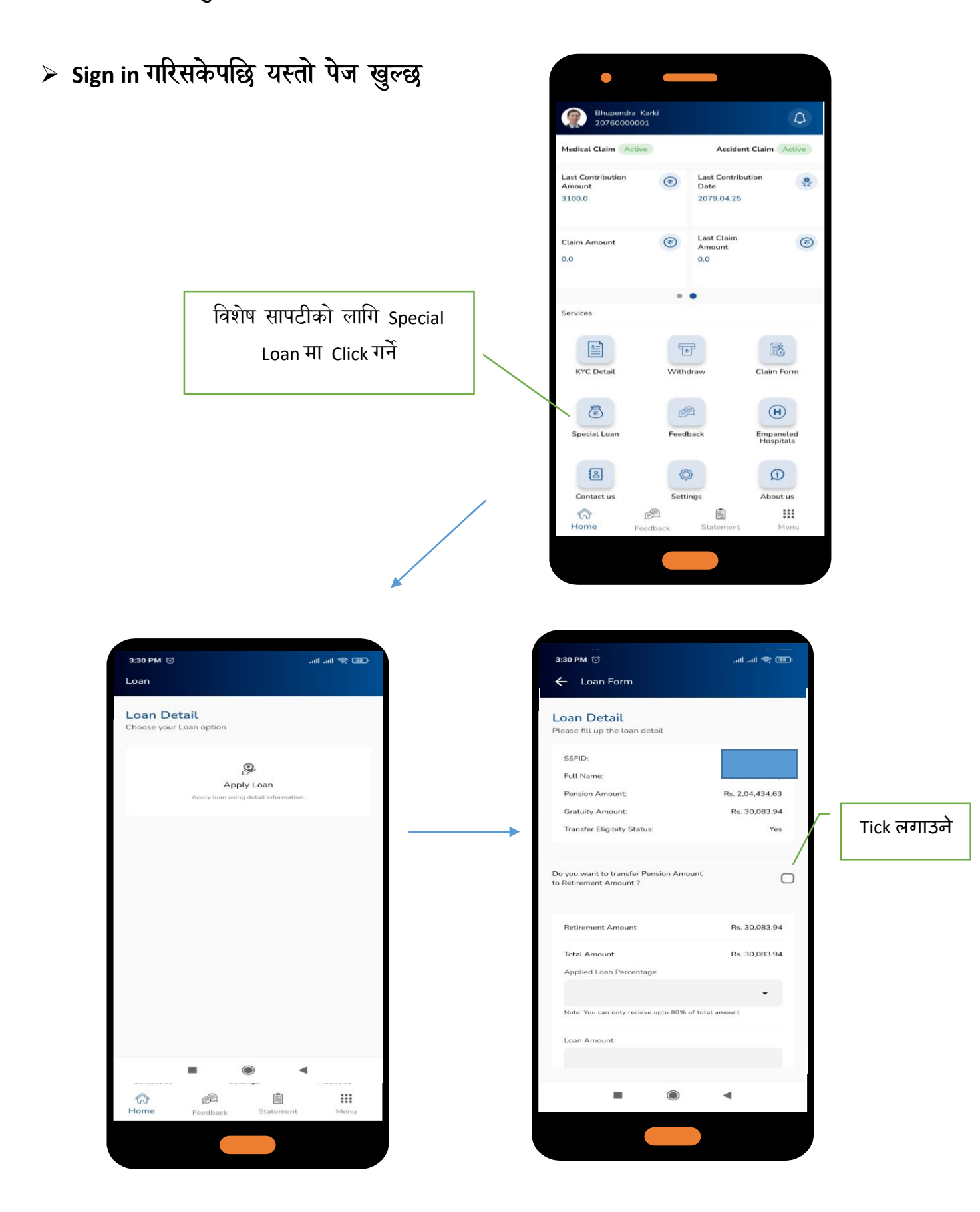

➤ sdf

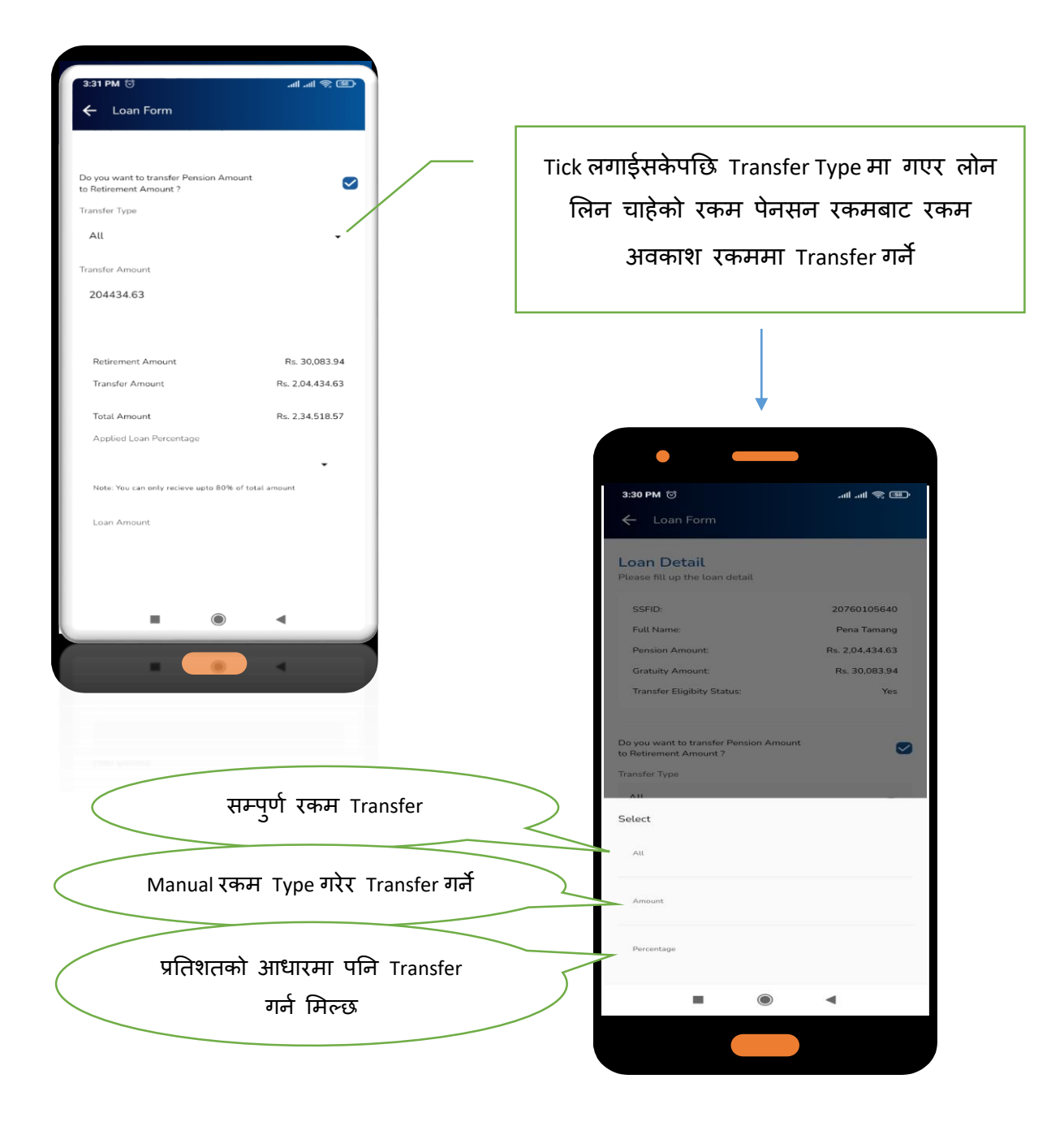

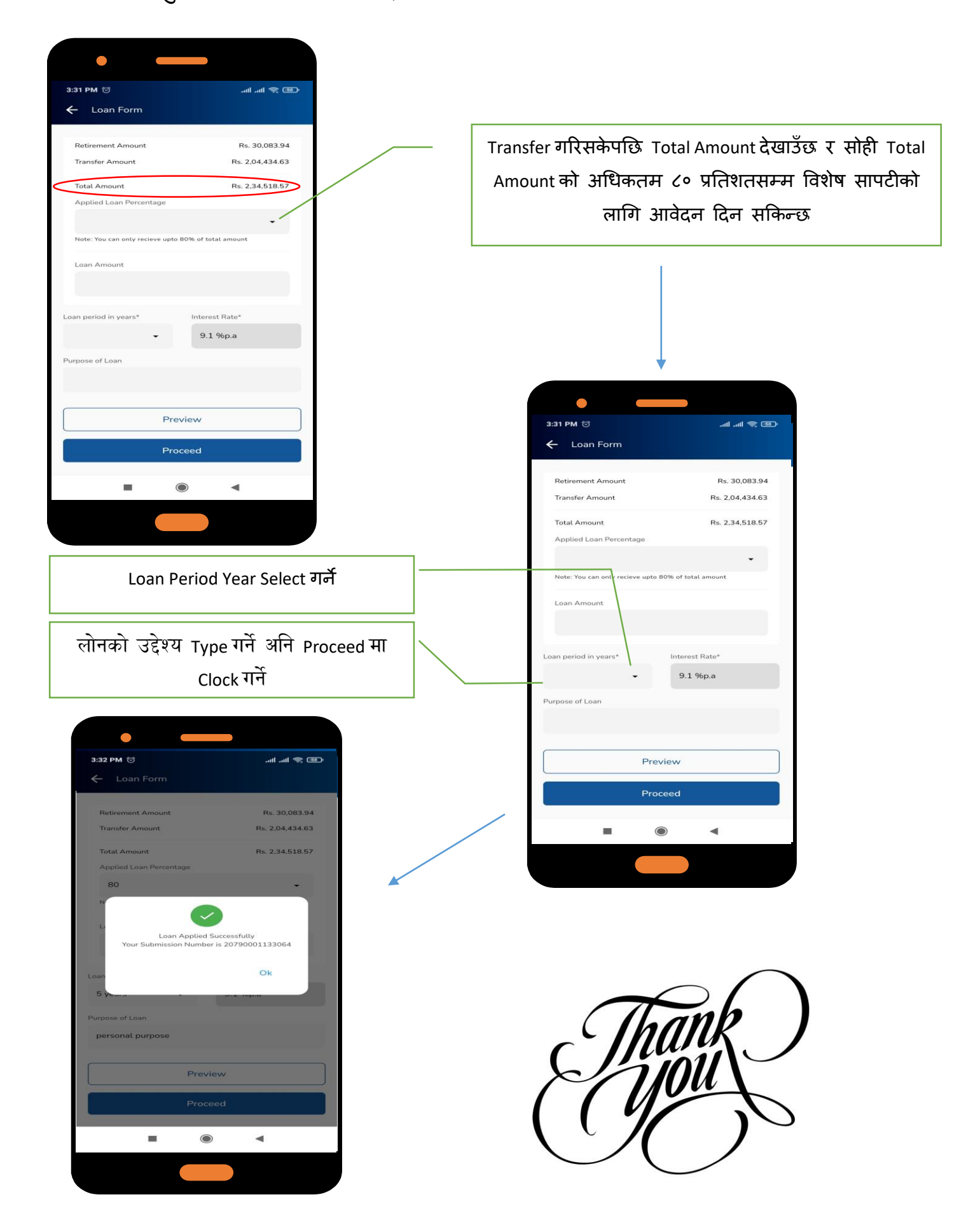